# Anlegen eines Minifussball Event im SpielPlus

Liebe Vereinsvertreter,

diese Anleitung soll euch zeigen, wie man im Spiel Plus ein Minifussball Event anlegen kann.

Der derjenige der das Turnier anlegen will muss für das Modul Vereinsturnier freigeschaltet sein.

Vereinsturnier auswählen

# ERGEBNISMELDUNG

Staffelmeldung Meldekontrolle Gebiet Schnellerfassung Vereinsmeldung Staffeln Spielsuche direkt Vereine

SPIELBERICHTE MEISTERSCHAFT HALLENTURNIERE (FUTSAL) POKALE TURNIERE VEREINSTURNIERE SPIELNACHMITTAGE FREUNDSCHAFTSSPIELE

Turnier anlegen auswählen

Turnier anlegen

# Nun seht ihr folgende Maske

| Wettkampfdaten           | Mannschaften Spielstätten Plandaten |
|--------------------------|-------------------------------------|
| Wettkampfdaten           |                                     |
| Ausrichter               | TSV-FC Arnstorf (94424 Arnstorf)    |
| Turnierbeginn            | 12.09.2023 Uhrzeit                  |
| Turnierende              | Uhrzeit                             |
| Saison                   | 23/24                               |
| Sportdisziplin           | Bitte auswählen 🗸                   |
| Mannschaftsart           | Bitte auswählen 🗸                   |
| Spielklasse              | Bitte auswählen 🗸                   |
| Anzahl Teilnehmer        | 4 💙                                 |
| Planungsmodus            | 1 Gruppe 🗸                          |
| Bezeichnung              | Vereinsturnier                      |
| Wettkampf veröffentliche | n 🔽 (z.B. www.fussball.de)          |
| Mannschaftsstärke        |                                     |
| maximal                  | minimal                             |
| Ersatzspieler max.       | Auswechslungen max.                 |
| Zuständigkeit für Schie  | dsrichteransetzung                  |
| ⊖ Verband                |                                     |
| OAusrichter              |                                     |
| Information für den Anse | zer                                 |
|                          |                                     |
|                          |                                     |

# Bitte nun folgende Felder ausfüllen

Turnierbeginn: Datum und Uhrzeit

Turnierende: muss nicht ausgefüllt werden macht System

Saison: aktuelle Saison

Sportdisziplin: Fussball

Mannschaftsart: F-Junioren

Spielklasse: Vereinsturnier

**Anzahl der Teilnehmer:** hier gebt ihr die Anzahl der Vereine ein die zum Festival teilnehmen (z.B. von euerer Gruppe in der 6 Vereine sind nehmen 5 Vereine am Event teil, dann gebt ihr die Zahl 5 ein)

Nachdem ihr die Anzahl der Teilnehmer eingegeben habt, sollte sich die Maske sich ändern und so aussehen

| Wettkampfdaten Ma         | annschaften Spielstätten Plandaten              |   |
|---------------------------|-------------------------------------------------|---|
| Wettkampfdaten            |                                                 |   |
| Ausrichter                | TSV-FC Arnstorf (94424 Arnstorf)                |   |
| Turnierbeginn             | 12.09.2023 🗰 Uhrzeit                            |   |
| Turnierende               | Uhrzeit                                         |   |
| Saison                    | 23/24                                           |   |
| Sportdisziplin            | Fußball 🗸                                       |   |
| Mannschaftsart            | F-Junioren 🗸                                    |   |
| Spielklasse               | Vereinsturnier 🗸                                |   |
| Anzahl Teilnehmer         | 5 🗸                                             |   |
| Planungsmodus             | Spielplanung vor Ort (Kinderfußball)            |   |
| Bezeichnung               | Kinderfestival                                  |   |
| Wettkampf veröffentlichen | ℤ (z.B. www.fussball.de)                        |   |
|                           |                                                 |   |
| Plandaten                 |                                                 |   |
| Spielmodus                | Bitte auswählt♥ Vorbereitung Min. 1. Anstoßzeit |   |
| Spieldauer                | Min. Spielabstand Min.                          |   |
| Spiele je Mannschaft      | Zeitpuffer 0 Min. Ende                          |   |
|                           |                                                 |   |
| Mannschaftsstärke         |                                                 |   |
| maximal                   | minimal                                         |   |
| Ersatzspieler max.        | Auswechslungen max.                             |   |
|                           |                                                 |   |
| Zurück                    | Speichern                                       | n |

Sollte sie noch nicht so aussehen, bitte im Feld Planungsmodus

"Spielplanung vor Ort (Kinderfussball)

Auswählen!

#### Nun werden folgende Felder ausgefüllt

Bezeichnung: was ihr hier eintragt wird als Name der Veranstaltung angezeigt

(z.B. Kinderfestival Gruppe Eichendorf in Arnstorf)

Spielmodus: hier wählt ihr den Minifussball Modus aus (z.B. 3 gegen 3 Spieler) die Anzahl der

Rotationsspieler muss nicht angegeben werden.

**Spieldauer:** hier gebt ihr die Länge der einzelnen Spielabschnitte ein z.B. 7 Min.

Spiele je Mannschaft: hier gebt ihr an wie viele Spielabschnitte ihr spielen wollt. z.B. 7

Vorbereitungszeit: hier kann Zeit eingeplant werden die man zur Einweisung vor dem Event benötigt.

Spielabstand: hier legt ihr fest wie lang die Pause zwischen den einzelnen Spielabschnitten ist. Zeitpuffer: hier könnt ihr noch Zeit einplanen, für z.B. einen längere Pause nach einer bestimmten Anzahl von Spielabschnitten

Wenn alle diese Angaben gemacht wurden und ihr auf speichern drückt, sollte die Maske so aussehen.

In den Feldern zu den Mannschaftsstärken muss nichts eingegeben werden.

| Vereinsturnier            |                          |               |                |               | 2                 |
|---------------------------|--------------------------|---------------|----------------|---------------|-------------------|
| Datum                     | 12.09.2023               |               | Verein         | TSV-FC Arns   | storf             |
| Saison                    | 23/24                    |               | Mannschaftsart | F-Junioren    |                   |
| Sportdisziplin I          | Fußball                  |               | Spielklasse    | Vereinsturni  | er                |
| Bezeichnung               | Kinderfestival           |               | Spielgebiet    | Kreis Nieder  | bayern West       |
|                           |                          | _             |                |               |                   |
| Wettkampfdaten Ma         | annschaften Spielstätte  | en <b>e</b>   |                |               |                   |
| Wettkampfdaten            |                          |               |                |               |                   |
| Ausrichter                | TSV-FC Arnstorf          |               |                |               |                   |
| Turnierbeginn             | 12.09.2023 Uhrze         | it 13:00      |                |               | 2                 |
| Turnierende               | Uhrze                    | it 14:26      |                |               |                   |
| Anzahl Teilnehmer         | 5 💙                      |               |                |               |                   |
| Planungsmodus             | Spielplanung vor Ort (Ki | nderfußball)  | ~              |               |                   |
| Bezeichnung               | Kinderfestival           |               |                |               |                   |
| Wettkampf veröffentlichen | 🛃 (z.B. www.fussball.de  | )             |                |               |                   |
|                           |                          |               |                |               |                   |
| Plandaten                 |                          |               |                |               |                   |
| Spielmodus                | 3 gegen 3 💙              | Vorbereitung  | 15 Min.        | 1. Anstoßzeit | 13:15             |
| Spieldauer                | 7 Min.                   | Spielabstand  | 2 Min.         |               |                   |
| Spiele je Mannschaft      | 7                        | Zeitpuffer    | 10 Min.        | Ende          | 14:26             |
|                           |                          |               |                |               |                   |
| Mannschaftsstärke         |                          |               |                |               |                   |
| maximal                   | minima                   | I.            | 3              |               |                   |
| Ersatzspieler max.        | 0 Auswec                 | hslungen max. | 0              |               |                   |
|                           |                          |               |                |               |                   |
| Zurück                    |                          |               |                |               | Löschen Speichern |

Nun wechselt ihr auf den Reiter Mannschaften

#### Version 1 vom 10.09.2023

| Wettkampfdate | en Mannschaften Spielstätten |       |   |            |    | -                   |
|---------------|------------------------------|-------|---|------------|----|---------------------|
| Mannschaften  |                              |       |   |            |    |                     |
| Startnummer   | Mannschaft                   | Teams |   | Verein     | SD | Mannschaftsart      |
| 1             |                              |       | à | ₹          |    |                     |
| 2             |                              |       | à | ₩          |    |                     |
| 3             |                              |       | à | ₹          |    |                     |
| 4             |                              |       | à | ₩          |    |                     |
| 5             |                              |       | à | ₹          |    |                     |
|               |                              |       |   |            |    |                     |
| Zurück        |                              |       |   | Hinzufügen | St | artnummer Speichern |

Um eine gemeldete Mannschaft auszuwählen, klickt ihr auf das Symbol mit der Lupe und es erscheint folgende Anzeige

|   | Vereinsmannscha | ft suchen          | × ×                   |
|---|-----------------|--------------------|-----------------------|
| 1 | Verein          | TSV-FC Arnstorf    | ▼ 👘                   |
|   | Sportdisziplin  | Fußball            | <ul> <li>.</li> </ul> |
|   | Mannschaftsart  | F-Junioren         | ✓                     |
|   | Mannschaft      | Bitte auswählen    | ~                     |
|   | Spielklasse     |                    |                       |
|   |                 |                    |                       |
|   |                 | Übernehmen Abbrech | hen                   |
|   |                 |                    |                       |

Im Feld Verein wird zunächst immer der anlegende Vereine angezeigt.

Jetzt könnt ihr euere eigene Mannschaft einfügen.

Sportdisziplin: Fußball

Mannschaftsart: F-Junioren

Mannschaft: auf den Pfeil klicken und die entsprechende Mannschaft auswählen

In diesem Fall (SG) TSV FC Arnstorf 2 (2T)

| Vereinsmanns   | chaft suchen                |           |
|----------------|-----------------------------|-----------|
| Verein         | TSV-FC Arnstorf             | <b>~</b>  |
| Sportdisziplin | Fußball                     | ~         |
| Mannschaftsart | F-Junioren                  | ~         |
| Mannschaft     | (SG) TSV-FC Arnstorf 2 (T2) | ~         |
| Spielklasse    | Gruppe                      |           |
|                |                             |           |
|                | Übernehmen                  | Abbrechen |

Jetzt noch auf Übernehmen klicken und die Mannschaft ist eingefügt.

| Wettkampfdaten Mannschaften Spielstätten |                             |       |   |   |         |    |                |
|------------------------------------------|-----------------------------|-------|---|---|---------|----|----------------|
| Startnummer                              | Mannschaft                  | Teams |   |   | Verein  | SD | Mannschaftsart |
| 1                                        | (SG) TSV-FC Arnstorf 2 (T2) | 1 ~   | à | * | <b></b> | FB | F-Junioren     |
| 2                                        |                             |       | à | V |         |    |                |

Jetzt könnt ihr noch auswählen im Feld Teams mit wie vielen Teams Arnstorf am Event teilnehmen wird. Es spielt keine Rolle, wie viele Teams gemeldet wurden, ihr wählt nur die Anzahl der Teams aus die an diesem Tag teilnehmen, dass können auch mehr sein als gemeldet. In diesem Fall hat Arnstorf 2 Mannschaften gemeldet, möchte aber an diesem Tag mit 3 Teams teilnehmen, da neue Spieler dazugekommen sind und es wir somit 3 Teams ausgewählt.

| Wettkampfdaten Mannschaften Spielstätten |                             |       |   |    |         |    |                |
|------------------------------------------|-----------------------------|-------|---|----|---------|----|----------------|
| Mannschaften                             |                             |       |   |    |         |    |                |
| Startnummer                              | Mannschaft                  | Teams |   |    | Verein  | SD | Mannschaftsart |
| 1                                        | (SG) TSV-FC Arnstorf 2 (T2) | 3 🗸   | à | *  | <b></b> | FB | F-Junioren     |
| 2                                        |                             |       | à | ₹⁄ |         |    |                |

Wenn man nun Mannschaften von anderen Vereinen hinzufügen möchte, klickt man wieder auf das Symbol mit der Lupe und es erscheint wieder das Feld mit Vereinsname suchen. Jetzt klickt ihr auf das Symbol Mülleimer.

| Vereinsmanns   | chaft suchen    | ی<br>ب       |
|----------------|-----------------|--------------|
| Verein         | TSV-FC Arnstorf |              |
| Sportdisziplin | Fußball         | ~            |
| Mannschaftsart | F-Junioren      | ~            |
| Mannschaft     | Bitte auswählen | ~            |
| Spielklasse    |                 |              |
|                |                 |              |
|                | Übernehm        | en Abbrechen |

## Ihr bekommt jetzt folgende Anzeige

| Vereinsmannso  | chaft suchen    | e                    |
|----------------|-----------------|----------------------|
| Verein         |                 |                      |
| Sportdisziplin | Bitte auswählen | ~                    |
| Mannschaftsart | Bitte auswählen | ~                    |
| Mannschaft     | Bitte auswählen | ~                    |
| Spielklasse    |                 |                      |
|                |                 |                      |
|                | 0               | Übernehmen Abbrechen |
|                |                 |                      |

Im Feld Verein fügt ihr den Namen des Vereins ein den ihr sucht. Name des Orts reicht.

In unserm Beispiel trage ich für den TSV Eichendorf in das Feld Eichendorf ein.

| Vereinsmanns   | chaft suchen    | و             |
|----------------|-----------------|---------------|
| Verein         | Eichendorf      | <u> </u>      |
| Sportdisziplin | Bitte auswählen | ~             |
| Mannschaftsart | Bitte auswählen | ~             |
| Mannschaft     | Bitte auswählen | ~             |
| Spielklasse    |                 |               |
|                |                 |               |
|                | Überneh         | men Abbrechen |
|                |                 |               |

Nurn auf das Symbol mit der Lupe klicken und ihr bekommt wieder ein leeres Feld Was aber völlig richtig ist.

| Vereinsmanns   | chaft suchen    |                |
|----------------|-----------------|----------------|
| Verein         | Bitte auswählen |                |
| Sportdisziplin | Bitte auswählen | ~              |
| Mannschaftsart | Bitte auswählen | ~              |
| Mannschaft     | Bitte auswählen | ~              |
| Spielklasse    |                 |                |
|                |                 |                |
|                | Überneh         | nmen Abbrechen |
|                |                 |                |

Nun im Feld Verein auf den kleinen Pfeil klicken und es öffnet sich das Ergebnis euerer Suche

| Vereinsmanns   | chaft suchen                        |
|----------------|-------------------------------------|
| Verein         | Bitte auswählen 🗸 👘                 |
| Sportdisziplin | Bitte auswählen                     |
| Mannschaftsart | FC Dornach                          |
| Mannschaft     | JFG Leitenbachtal<br>SV Weichendorf |
| Spielklasse    | TSV Eichendorf                      |
|                |                                     |
|                | Übernehmen Abbrechen                |
|                |                                     |

Jetzt den gesuchten Vereinen auswählen und auf übernehmen klicken.

| Wettkampfdaten Mannschaften Spielstätten |                             |       |   |   |         |    |                |  |  |
|------------------------------------------|-----------------------------|-------|---|---|---------|----|----------------|--|--|
| Mannschaften                             |                             |       |   |   |         |    |                |  |  |
| Startnummer                              | Mannschaft                  | Teams |   |   | Verein  | SD | Mannschaftsart |  |  |
| 1                                        | (SG) TSV-FC Arnstorf 2 (T2) | 1 🗸   | à | * | <b></b> | FB | F-Junioren     |  |  |
| 2                                        | (SG) TSV Eichendorf 2 (1T)  | 1 🗸   | à | * | 8       | FB | F-Junioren     |  |  |
| 3                                        |                             |       | à | V |         |    |                |  |  |
| 4                                        |                             |       | à | V |         |    |                |  |  |
| 5                                        |                             |       | à | V |         |    |                |  |  |
|                                          |                             |       |   |   |         |    |                |  |  |
|                                          |                             |       |   | _ |         | _  |                |  |  |

Wenn ihr alle Vereine ausgewählt habt auf speichern drücken und in den Reiter Spielstätten wechseln.

#### Version 1 vom 10.09.2023

| Wettkampfdaten | Mannschaften | Spielstätten |           |
|----------------|--------------|--------------|-----------|
| Spielstätten   |              |              |           |
| Anzahl 0       | ~            |              |           |
|                |              |              |           |
| Zurück         |              |              | Speichern |
|                |              |              |           |

## Jetzt bei Anzahl einen 1 eingeben, dann erscheint folgendes Fenster

| Wettkampfdaten Mannschaften Spielstätten   |                 |                |                |
|--------------------------------------------|-----------------|----------------|----------------|
| Spielstätten                               |                 |                |                |
| Anzahl 1 🗸                                 |                 |                |                |
| ™∆Spielstätte                              | ™ <b>∆Typ</b> ₩ | ≜Größe         | belegt von-bis |
| Kollbachstadion Arnstorf (TSV-FC Arnstorf) | Rasenplatz g    | janzer Platz 💙 | 13:00 14:26    |
|                                            |                 |                |                |
| Zurück                                     |                 |                | Speichern      |
| Zurück                                     |                 |                | Speicher       |

Hier könnt ihr die Hinterlegten Heimspielstätten auswählen.

Solltet ihr einen anderen Spielort einfügen wollen und dieser ist im Dropdown Feld nicht vorhanden,

einfach auf den Mülleimer klicken. Wenn ihr jetzt auf das Symbol mit der Lupe klickt, könnt ihr andere Spielorte suchen.

| Spielstättensuche      |        |                   |         |                             |        |
|------------------------|--------|-------------------|---------|-----------------------------|--------|
| Bezeichnung            | Тур    | Keine Auswahl 💉   | Verband | Bayerischer Fußball-Verband | ~      |
| Nummer                 | Größe  | Keine Auswahl 🛛 🗙 | Gebiet  | -Kreis Niederbayern West    | ~      |
| PLZ / Ort Pfarrkirchen | Status | Keine Auswahl 🛛 🗙 |         |                             |        |
| Zurück                 |        |                   |         | Eingaben leeren             | Suchen |

In diesem Beispiel habe ich Pfarrkirchen eingegeben. Wenn ich jetzt auf suchen klicke bekomme ich den Spielort angezeigt die zum Ort Pfarrkirchen gehören. Wenn ihr nun auf das einfüge Symbol am Anfang der Zeile klickt wird der Spielort eingefügt.

#### Version 1 vom 10.09.2023

| Sp  | ielstättensuche                                    |                 |              |            |        |            |                                              |
|-----|----------------------------------------------------|-----------------|--------------|------------|--------|------------|----------------------------------------------|
| Bez | zeichnung                                          | Тур             | Keine Auswa  | ihl 🗸 V    | erband | Bayerisc   | her Fußball-Verband 🗸 🗸                      |
| Nu  | mmer                                               | Größe           | Keine Auswa  | ihl ✔ G    | Gebiet | -К         | (reis Niederbayern West 🔹 🗸                  |
| PLZ | Z / Ort Pfarrkirchen                               | Status          | Keine Auswa  | ihl 💙      |        |            |                                              |
|     | Zurück                                             |                 |              |            |        |            | Eingaben leeren Suchen                       |
|     |                                                    |                 |              |            |        |            |                                              |
|     | <b>A</b> Bezeichnung                               | Тур             | Größe        | ™ANummer   | Platz  | Status     | Adresse                                      |
| 3+= | Dreifachturnhalle Pfarrkirchen                     | Halle           | ganzer Platz | 3100218508 | 01     | bespielbar | 84347 Pfarrkirchen, Von-Fraunhofer<br>Str. 2 |
| }   | Schulsportplatz Pfarrkirchen                       | Rasenplatz      | ganzer Platz | 3100218507 | 7      | bespielbar | 84347 Pfarrkirchen, Von-Fraunhofe<br>Str. 1  |
| -   | Sportanlage Pfarrkirchen, Rennbahn,<br>Kleinfeld 1 | Kleinfeld       | ganzer Platz | 3100218506 | 5      | bespielbar | 84347 Pfarrkirchen, Peter-Adam-St<br>52      |
| -   | Sportanlage Pfarrkirchen, Rennbahn,<br>Kleinfeld 2 | Kleinfeld       | ganzer Platz | 3100218505 | 7      | bespielbar | 84347 Pfarrkirchen, Peter-Adam-St<br>52      |
| -   | Sportanlage Pfarrkirchen, Rennbahn,<br>Platz 1     | Rasenplatz      | ganzer Platz | 3100218501 | 1      | bespielbar | 84347 Pfarrkirchen, Peter-Adam-St<br>52      |
| 3+= | Sportanlage Pfarrkirchen, Rennbahn,<br>Platz 2     | Rasenplatz      | ganzer Platz | 3100218502 | 2      | bespielbar | 84347 Pfarrkirchen, Peter-Adam-St<br>52      |
| -   | Sportanlage Pfarrkirchen, Rennbahn,<br>Platz 3     | Rasenplatz      | ganzer Platz | 3100218503 | 3      | bespielbar | 84347 Pfarrkirchen, Peter-Adam-St<br>52      |
| -   | Sportanlage Pfarrkirchen, Rennbahn,<br>Platz 4     | Rasenplatz      | ganzer Platz | 3100218504 | 4      | bespielbar | 84347 Pfarrkirchen, Peter-Adam-St<br>52      |
| -   | Sportanlage Reichenberg                            | Rasenplatz      | ganzer Platz | 3100240401 | 1      | bespielbar | 84347 Pfarrkirchen (Höckberg),<br>Höckberg 4 |
| 3+= | Sportanlage Reichenberg, Kunstrasen                | Kunstrasenplatz | ganzer Platz | 3100240402 | 2      | bespielbar | 84347 Pfarrkirchen (Höckberg),<br>Höckberg 4 |
| Se  | te 1/1 (10 Treffer insgesamt)                      |                 |              |            |        |            |                                              |

Ich verwende aber in diesem Beispiel den Spielort in Arnstorf.

Wenn ihr am Schluß jetzt auf Speichern klickt, bekommen die Teilnehmenden Vereine das Event in der Übersicht ihrer Spielberichte angezeigt.

|                         | bere      | chtigt | e Ma | nnschaften |       |      |                 |                                           |                             |             |          |
|-------------------------|-----------|--------|------|------------|-------|------|-----------------|-------------------------------------------|-----------------------------|-------------|----------|
|                         | Spiels    | uche   |      |            |       |      |                 |                                           |                             |             |          |
| Spielplan               | Datum     | sberei | ch   | 03.09.2023 | bis   | 17.0 | 9.2023          | Verein                                    | TSV-FC Arnstorf (31002531)  |             | ~        |
| Statistiken             | Wettka    | mpfty  | р    | Turnier    |       |      | ~               | Mannschaftsart                            | F-Junioren                  |             | ~        |
| Offene Sperren          |           |        |      |            |       |      |                 |                                           | Einga                       | iben leeren | Suchen   |
|                         | -         | Coiol  |      | Anstaß     |       | ст   | Heimmannsch     |                                           | Castmanuschaft              | Engebuig    | Status   |
| MEISTERSCHAFT           |           | Spiel  |      | Anstob     |       | 51   | neimmännsch     | Idit                                      | Gastmannschart              | Ergeonis    | Status   |
| HALLENTURNIERE (FUTSAL) | <b>I</b>  |        |      |            |       | F-Ju | nioren, Vereins | sturnier, Kreis Nied<br>Kinderfestival Ru | lerbayern West<br>nde 1     |             |          |
| POKALE                  |           |        |      | 40.00.0000 | 40.00 |      |                 |                                           |                             |             |          |
| TURNIERE                | <u>×</u>  | 101    | DI   | 12.09.2023 | 13:00 | 1    | TSV-FC Arnston  | r - Kinderrestival                        | (SG) ISV-FC Arnstorr 2 (12) |             | 90       |
| VEREINSTURNIERE         | <u>19</u> | 102    | Di   | 12.09.2023 | 13:00 | 1    | TSV-FC Arnstor  | f - Kinderfestival                        | (SG) TSV Eichendorf 2 (1T)  |             | <b>9</b> |
| SPIELNACHMITTAGE        |           | 4.     |      |            |       |      |                 |                                           |                             |             | 2        |
| FREUNDSCHAFTSSPIELE     | Legen     | de     |      |            |       |      |                 |                                           |                             |             | 42       |

In diesem Beispiel wird Arnstorf und Eichendorf angezeigt.

Wenn man nun auf den Bearbeitungsstift am Anfang der ersten Zeile klickt kommt an in den Spielbericht für das Festival.

| 😨 Spielbericht                                                                                                    |                                                                                                    |                                                                       |                                                      |                                      |                                                                          |  |  |  |  |  |
|----------------------------------------------------------------------------------------------------|----------------------------------------------------------------------------------------------------|-----------------------------------------------------------------------|------------------------------------------------------|--------------------------------------|--------------------------------------------------------------------------|--|--|--|--|--|
| INFO MANNSCHAFTEN                                                                                                    |                                                                                                    |                                                                       |                                                      |                                      |                                                                          |  |  |  |  |  |
| Wettkampfdaten                                                                                                    |                                                                                                    | Spieldaten                                                            |                                                      | Schiedsrichter                       | Spielstätten                                                             |  |  |  |  |  |
| Saison<br>Mannschaftsart<br>Spielklasse<br>Gebiet<br>Wettkampf<br>Verantwortlich<br>Spielberichtssta-<br>tus<br>Spieler im Spiel | 23/24<br>F-Junioren<br>Vereinsturnier<br>Kreis Niederbayern West<br>Kinderfestival<br>TSV-FC Arnstorf<br>Aufstellungen in<br>Bearbeitung<br>3 | Teams<br>Spieldatum<br>Anstoß<br>Spieldauer<br>Spielabstand<br>Runden | 4<br>Di., 12.09.23<br>13:15<br>7 Min.<br>2 Min.<br>7 | Schiedsrichter nicht veröffentlichen | Kollbachstadion Arnstorf<br>Wiesenstr. 8<br>94424 Arnstorf<br>Rasenplatz |  |  |  |  |  |

Im Spielbericht findet ihr im Inforeiter alle Informationen zum Turnier. Hier braucht nichts ausgefüllt werden.

Im Reiter Mannschaften kann jeder Verein die Spieler die er zum Event mitnimmt einfügen, wie bei jedem andern Spielbericht auch.

Wichtig: Sollet ihr Spieler nicht sehen, dann auf das Laden Symbol klicken, dann werden alle verfügbaren Spieler angezeigt. Solltet ihr keine SG gemeldet werden natürlich nur die eigenen Spieler angezeigt.

| n        | NFO MANNSCHAFTEN                                                                                                    | C |
|----------|----------------------------------------------------------------------------------------------------|---|
| <b>6</b> | (SG) TSV-FC Arnstorf 2 (T2) (3Teams)<br>F-Junioren  Gruppe   Kreis Niederbagern West<br>Aufstellung nicht freigegeben |   |
| 8        | (SG) TSV Eichendorf 2 (1T) (1Team)<br>F-Junioren  Gruppe   Kreis Niederbayern West<br>Aufstellung nicht freigegeben   |   |

# Wichtig!

Es ist kein Spielbericht für die Minifussball Events vorgeschrieben. Ihr müsst also die Spielbericht nicht verpflichtend ausfüllen. Es wäre aber schön, wenn ihr das in dieser Saison machen könntet. Ich habe so die Möglichkeit zu sehen, wie viele Spieler an den Events teilnehmen und wir können im Hintergrund Auswertungen zum Minifussball erstellen. So können wir auch sehen wie oft Vereine den angebotenen Termin wahrnehmen oder ob die angebotenen Termin für die Vereine Probleme bereiten.

Ich hoffe diese Anleitung bietet euch eine Hilfe bei der Erstellung eines Minifussball Events im Spiel Plus. Sollen noch Fragen sein, könnt ihr mich gerne anrufen. Solltet ihr Fehler oder Unklarheiten in der Anleitung finden schreibt mir bitte, damit ich die Anleitung anpassen kann.

Mit sportlichem Gruß

Engelbert Zauner, KJI